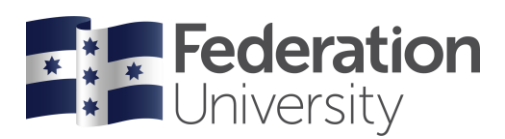

## Enrol in to TAFE classes

Before you can complete your enrolment in my Student Centre, you are required to complete TAFE Student Details and TAFE Program Details enrolment checklist.

For information on how to complete your enrolment checklist, please refer to the Enrol page.

| Stude                                   | Staff About us              | arting at FedIlni N                                                                                                    |                                                                                                    |
|-----------------------------------------|-----------------------------|----------------------------------------------------------------------------------------------------|----------------------------------------------------------------------------------------------------|
|                                         | Lif                         | e on campus >                                                                                                    |                                                                                                    |
| gin Schoo                               | ls Le                       | arning and study <b>&gt;</b>                                                                                                    |                                                                                                    |
| odle Arts                               | Su                          | pport and services 🔉                                                                                                    |                                                                                                    |
| rtfolios Business                       | Le cie                      |                                                                                                    |                                                                                                    |
| Student Centre Health at                | Login                       |                                                                                                    |                                                                                                    |
| inge passworu Nursing a                 | nd Healthcare Professions   | oodle >                                                                                                    |                                                                                                    |
| eln                                     | eP                          | ortfolios 🕻                                                                                                    |                                                                                                    |
|                                         | m                           | v Student Centre                                                                                                    |                                                                                                    |
| sword you use to logon to               | o all                       | ly student centre                                                                                                    |                                                                                                    |
| sword you use to logon to<br>Need help? | p all Passwo                | ord<br>Sign in                                                                                                    |                                                                                                    |
| sword you use to logon to<br>Need help? | o all                       | ord<br>Sign in                                                                                                    |                                                                                                    |
|                                         | Index starting with the nun | odle     Arts     Su       odle     Arts     Su       ortfolios     Business     Login       student Centre     Health and Life Sciences     Me       Inge passworu     Nursing and Healthcare Professions     eP       nber and password.     Imber starting with the numbers     Impersore | odle       Arts       Support and services >         odle       Arts       Support and services >         ortfolios       Business       Login         Student Centre       Health and Life Sciences       Moodle >         Inge pessword       Nursing and Healthcare Professions       ePortfolios >         Eln       Final       my Student Centre >         Indep pessword       Final       Email >         Indep pessword.       Final >       Email >         mber and password.       Effective Australian Centre >       Email >         Mober starting with the numbers       Effective Australian Centre > |

## Help

If you are having issues with your checklist or need assistance contact Student HQ on 1800 FED UNI (1800 333 864) or go to federation.edu.au/askfeduni

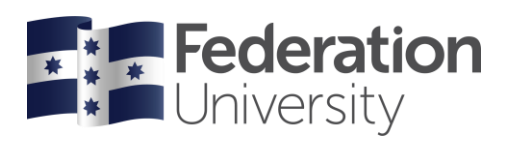

| Click on the TAFE Enrolment tile. |   |                      | TAFE Enrolment  |                 |              |
|-----------------------------------|---|----------------------|-----------------|-----------------|--------------|
|                                   | - | ▼ my Stude           | ent Centre      |                 |              |
|                                   |   | Accept My Offer      | View My Grades  |                 |              |
| Federation                        |   | E,                   |                 |                 | <b>⋒</b> ≡ ⊘ |
|                                   |   | Campus Finances      | Tasks & Holds   |                 |              |
|                                   |   | Personal Information |                 | Campus Finances |              |
| Accept my offer                   |   | Academic Records     | Graduation      |                 |              |
|                                   |   | Support              | Important Links |                 | c            |
|                                   |   |                      | •               | C               |              |

On a mobile device click on TAFE Shopping Cart

|                                           | s and click <b>Enrol</b> to conti                   | nue                                                 | K TA                                                  | FE Shopping Cart                        |       |
|-------------------------------------------|-----------------------------------------------------|-----------------------------------------------------|-------------------------------------------------------|-----------------------------------------|-------|
|                                           |                                                     |                                                     | Full Year 2019(VET)<br>TAFE                           | 1                                       |       |
|                                           |                                                     | Enrol                                               | UEENEED101A - Use<br>workplace                        | computer applications relevant to a     |       |
| student Centre                            |                                                     | TAFE Enrolment                                      | Instructor Core/Elective                              | Staff<br>Elective                       |       |
| Full Year 2019(VET)                       |                                                     |                                                     | 3011                                                  | 20.00                                   |       |
| TAFE                                      |                                                     |                                                     | CPCCWHS1001 - Pre<br>industry                         | pare to work safely in the construction | Enrol |
| E Confirmed Enrolments                    | Your Shopping Cart for Certificate II in Electrotec | hnology (Career Start)<br>Course/Unit Name          | <ul> <li>Instructor</li> <li>Core/Elective</li> </ul> | Staff<br>Elective                       | SCH   |
|                                           | UEENEED101A                                         | Use computer applications relevant to a workplace   | SCH                                                   | 6.00                                    | 20.00 |
|                                           | CPCCWHS1001                                         | Prepare to work safely in the construction industry |                                                       |                                         | 6.00  |
|                                           | 1                                                   |                                                     |                                                       | Engl                                    |       |
| avascriptsubmitAction_win0(document.win0, | 0; DERIVED_SSR_FL_SSR_ENROLL_FL');                  |                                                     |                                                       |                                         |       |
|                                           |                                                     |                                                     |                                                       |                                         |       |

RICOS 00103D RTO 4909

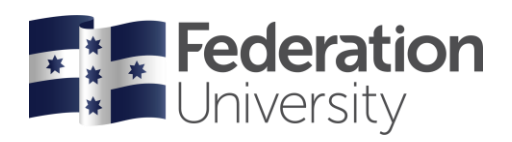

## **Confirmation of Fees**

View your confirmation of fees for your units, click **Confirm** to continue.

| my Student Centre             |                                                                                                    |                                                                                                    | onfirm                                                                                                    | TAFE                                                                                                    | <b>A</b> : (               |
|-------------------------------|----------------------------------------------------------------------------------------------------|----------------------------------------------------------------------------------------------------|----------------------------------------------------------------------------------------------------|----------------------------------------------------------------------------------------------------|----------------------------|
| Year 2019(VET)                |                                                                                                    |                                                                                                    |                                                                                                    | Confirmation of Fees                                                                                                    | <b>H</b> : C               |
| Y TAFE Shopping Cart          | Confirmation of Fees<br>This is a confirmation of your fees fo<br>By cicking the Confirm button below<br>The University reserves the right to a<br>If your employer or a third party has | the courses/units listed below.<br>you agree to pay the fees and charges applicable to<br>more frees thesis fiy to have provided incortrect or info                                               | This is a confirmation of your fees for the courses/units<br>listed below.<br>By clicking the <b>Confirm</b> button below you agree to pay the<br>fees and charges applicable to, and arising from, your<br>enrolment. The fees listed below have been calculated<br>based on the information you have provided during the | Confirm Cancel                                                                                                    |                            |
|                               |                                                                                                    | If you are enrolled in a program that<br>Form (eCAF) is available for you to c<br>If you have any questions regarding<br>You confirm that you have read the I<br>Tuition Fees<br>Course/Unit Code | s eligible for a VET Student Loan and you meet the el<br>omplete online. If you wish to take out a VET Student<br>our fees please contact Student Finance on (03) 532<br>triversity's refund policy prior to confirming your enrol<br>Course!Unit Name                                                                     | enrolment process. The University reserves the right to<br>amend these fees if you have provided incorrect or<br>incomplete information, or if you do not provide the required<br>documentation within the relevant time frames specified by<br>the University.                                                                                                    | ic Commonwealth Assistance |
|                               |                                                                                                    | UEENEED101A<br>CPCCWHS1001                                                                                                    | Use computer applications releva<br>Prepare to work safely in the com                                                                                                    | If your employer or a third party has agreed to pay your fees<br>and has completed the 'Third Party Authorisation to Pay<br>Tuition Fees' form then they will be invoiced for your fees by<br>the University.                                                                                                    | 3.00 0.00<br>3.00 0.00     |
| riptuubmäktion windidocumenta | on0, 'DERIVED, SSR                                                                                                    | GST<br>Total                                                                                                    | _                                                                                                    | If you are enrolled in a program that is eligible for a VET<br>Student Loan and you meet the eligibility criteria, you will<br>receive an email notification from the Department of<br>Education and Training advising your electronic<br>Commonwealth Assistance Form (eCAF) is available for you<br>to complete online. If you wish to take out a VET Student<br>Loan to cover your tuition fees you will need to log on and<br>complete the eCAF. | 50.00                      |
|                               |                                                                                                    |                                                                                                    |                                                                                                    | If you have any questions regarding your fees please contact<br>Student Finance on (03) 5327 9513.<br>You confirm that you have read the University's refund policy<br>prior to confirm                                                                                                    | Г                          |

Your units have been added to your schedule, click **Make a Payment** to pay for your fees or view the **Deposit Slip**.

| TAFF Shooping Cart   | This class ha                                                                                                    | Payment Options 👔                                                                                                    |
|----------------------|----------------------------------------------------------------------------------------------------|----------------------------------------------------------------------------------------------------|
| Contineed Enrolments | Payment Option: <ul> <li>Make an online payment using your credit card, or generate a Deposit Sip to pay via Austral</li> <li></li></ul> | UEENEED101A - Use computer applications<br>relevant to a workplace<br>Successfully enrolled  CPCCWHS1001 - Prepare to work safely in the<br>construction industry<br>Successfully enrolled |
|                      |                                                                                                    | Make a Payment Deposit Slip                                                                                                    |